## Trouble Shooting BT weg. Warum?

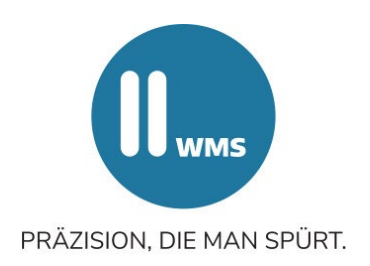

### Überprüfen Sie zunächst, ob ....

- alle vier Messwertaufnehmer (MWA) eingeschaltet sind, siehe LED am MWA. Ist im Unterbrechungsbildschirm die Spannung des MWA sichtbar? Wenn ja, ist eine Verbindung vorhanden, der Fehler liegt in der MWA-Sensorik.
- alle Messwertaufnehmer eine Verbindung zum PC aufbauen können.
- Kabel beschädigt sind.

#### Beachten Sie folgende Hinweise:

- Durch Kippen nach hinten wurde der Messwertaufnehmer womöglich ausgeschaltet.
- Mehrstündiges Laden deaktiviert den Suchmodus für eine Messkopfanmeldung. Die Verbindung wird nicht mehr automatisch hergestellt.
- Eine längere Einschaltzeit ohne Verbindung zum Achsmessprogramm kann dazu führen, dass die Messwertaufnehmer sich automatisch ausschalten.

# Schalten Sie die Messwertaufnehmer aus und nach einer Wartezeit von mindestens einer Minute wieder ein.

|                                                                                                    | Hinweis                                                                                                    |
|----------------------------------------------------------------------------------------------------|----------------------------------------------------------------------------------------------------|
| Die Messwertaufnehmer befinden sich nicht im<br>richtigen Übertragungsmodus.                                        | Der Modus ist ab Firmware 4.6 wählbar.<br>Um den Modus zu überprüfen, drücken Sie die<br>Menü-Taste 10 Sekunden lang, bis die LEDs<br>blinken. Folgendes Lichtsignal erscheint:<br>• Rot: nur Kabel<br>• Grün: nur BT<br>• rot/grün: Kabel oder BT |
| Die LEDs der Messwertaufnehmer leuchten nicht.                                                                      | Überprüfen Sie ob die vier Messwertaufnehmer<br>eingeschaltet sind.                                                                                                    |
| Es werden nicht alle 4 Messwertaufnehmer<br>erkannt. Es werden nur die hinteren<br>Messwertaufnehmer nicht erkannt. | Überprüfen Sie die Einstellung der Projektor-<br>Konfiguration. Ist bei der Achsmesssoftware die<br>Projektor-Konfiguration 2+2 eingestellt, so muss<br>dies abgeändert werden. Erforderlich ist eine<br>Einstellung auf 4!                        |
| Der BT-Empfänger (Dongle) ist nicht eingesteckt.                                                                    | Stecken Sie unbedingt den BT-Dongle in den<br>vorgesehenen Slot. Ohne BT-Dongle ist kein<br>Empfang möglich.                                                                                                    |
| Der BT-Empfänger (Dongle) wurde umgesteckt<br>und befindet sich nicht im <u>richtigen</u> USB-Slot?                 | Der BT-Empfänger darf <u>nicht</u> umgesteckt werden.<br>Das Umstecken führt zu einer Fehlfunktion.<br>Die Messwertaufnehmer müssen über den neuen<br>USB-Slot erneut angemeldet werden.                                                           |
| Der BT-Stick wird von Windows nicht erkannt.                                                                        | Installieren Sie den richtigen Treiber.                                                                                                    |

| Das Öffnen und Schließen der Tür im<br>Geräteschrank behindert die BT-Funktion<br>des BT-Empfängers. | Der BT-Stick hat zu wenig Leistung und wird<br>abgeschirmt. Des muss CLASS 1 Dongle verwendet<br>werden.                                                                                                    |
|----------------------------------------------------------------------------------------------------|----------------------------------------------------------------------------------------------------|
| Auf dem Rechner/Laptop ist eine interne BT-<br>Übertragung installiert.                              | Schalten Sie die interne BT-Übertragung ab. Ist das<br>nicht möglich, so muss diese ausgebaut werden.<br>Deaktivieren bringt meist keine Abhilfe.                                                               |
| Die Übertragungskabel (XLR-Stecker) sind nicht<br>am Rechner angesteckt.                             | Eine im Modus kombinierte Übertragung (alle LED)<br>führt zur Übertragung der Messwerte via Kabel. Es<br>wird keine Bluetooth-Verbindung hergestellt.<br>Stecken Sie die Übertragungskabel an.                  |
| Am Rechner ist das W-Lan aktiv.                                                                      | Für den Zeitraum der Anmeldung ist W-Lan zu<br>deaktivieren. Ansonsten kann es zu einer<br>Zeitüberschreitung bei der Anmeldung kommen.<br>Dies ist an der Fehlermeldung: "No module found"<br>zu erkennen.     |
| Auf dem Rechner wurde eine achsmessfremde,<br>BT-fähige Software installiert.                        | Eine BT-fähiges Software ist auf dem<br>Achsmesscomputer nicht erlaubt. Die BT-<br>Anmeldung ist ausschließlich über "project install"<br>möglich. Die achsmessfremde BT-Software muss<br>deinstalliert werden. |
| Auf dem Rechner ist ein Virenscanner installiert.                                                    | Virenscanner verhindern die Datenübertragung<br>zwischen Rechner und Messwertaufnehmer<br>(MWA). Daher müssen Virenscanner auf dem<br>Rechner deinstalliert werden.                                             |
| Auf dem Rechner ist die Windows Firewall oder<br>Defender aktiv.                                     | Beachten Sie, dass Firewall und Defender die<br>Datenübertragung zwischen Rechner und<br>Messwertaufnehmer (MWA) verhindert. Daher<br>müssen diese auf dem Rechner abgeschaltet<br>werden.                      |

### Sie möchten die BT-Verbindung erneut herstellen?

### Führen Sie hierzu die Schritte "project install" aus:

- Löschen Sie alle vorhergehenden Anmeldungen durch "remove"
- Deaktivieren Sie die Fire-Wall
- Deinstallieren Sie Virenscanner. Deaktivieren reicht nicht aus!
- Stellen Sie in der Konfiguration des Achsmessprogramms den Verbindungsmodus auf BT ein (grün = an, gelb = aus)
- Geben Sie das Passwort "alignerconfig" ein
- Einstellungsmodus: Drücken Sie auf dem Startbildschirm die Taste F4
- Wählen Sie den vierten Punkt von oben "Konfiguration"
- Bei Passwortabfrage "alignerconfig" eingeben
- Wählen Sie die dritte Zeile von unten "Projektorkonfiguration"
- Die richtige Einstellung lautet: KABEL gelb, BT grün